# Sugestii privind trimiterea inregistrarilor catre student

#### **Microsoft OneDrive**

Fiecare cadru didactic cu adresa de email @upt.ro are asociat un cont in cloud numit OneDrive, unde poate stoca foldere si fisiere de pana in 1TB (aprox 1000GB).

Pentru a lucra cu acest cont direct online, in browser, mergeti aici: https://onedrive.live.com/about/en-us/signin/, logati-va cu emailul si parola de UPT si incarcati inregistrarile.

Apoi click dreapta pe inregistrare, click pe *Share*, alegeti *Anyone with the link*, debifati *Allow editing*, click *Apply* si *Copy Link*. Acel link il urcati pe Campus, intr-o pagina web creata.

Cu OneDrive se poate lucra si sub forma de program instalat pe calculator, descarcabil de la adresa https://onedrive.live.com/about/ro-RO/download/.

### **Microsoft Stream**

Serviciul Microsoft Stream este atașat și el contului dumneavoastră @upt.ro, putând fi accesat la adresa https://web.microsoftstream.com/ cu credentialele UPT. După ce urcați inregistrarea video pe platforma Stream, dați click pe *Share*, apoi copiați linkul generat în câmpul *Direct link to video* și trimiteți-l studenților. Limitarea este că ei trebuie să fie logați în contul @student.upt.ro pentru a-l putea vizualiza.

Exemplu de integrare Microsoft Stream in Campus găsiți aici: https://cv.upt.ro/mod/page/view.php?id=55062

## **Google Drive**

O soluție similară, de la Google, este Google Drive. Acesta necesită un cont creat pe Google, pe care mulți dintre dumneavoastră sigur îl aveți deja (dacă sunteți utilizator Gmail, Youtube etc). Google Drive ofera 15GB de spațiu de stocare în varianta gratuită și poate fi accesat la adresa http://drive.google.com/ De asemenea, poate fi folosit ca program instalabil pe calculator https://www.google.com/drive/download/

Urcați fișierul video in Google Drive, apoi click dreapta pe el, selectați *Get shareable link*, copiați linkul creat și il urcati pe Campus, intr-o pagina web creata..

## Youtube

Exsită și posibilitatea urcării înregistrării video pe YouTube. Ca modalitate de acces al studenților, pot fi setate 2 opțiuni: *unlisted* sau *public*.

*Unlisted* înseamnă că doar cei care știu linkul la video-ul de pe Youtube îl pot accesa și vedea. Adică îl vor putea vedea doar studenții către care trimiteți linkul respectiv. Este opțiunea potrivită atunci când materialele prezentate includ și elemente cu alt copyright.

*Public* înseamnă că oricine îl poate găsi pe Youtube și vedea, deci și persoane din afara universității. Este varianta potrivită atunci când materialul prezentat este copyright-ul dumneavoastră în întregime. Constituie o metodă excelentă pentru creșterea vizibilității dumneavoastră și a colectivului/facultății din care faceți parte.

Vizibilitatea video-ului rămâne la latudinea dumneavoastră.

În mod normal, Youtube acceptă doar video-uri de până în 15 minute. Pentru a încărca video-uri de lungime mai mare, trebuie să faceți o operațiune simplă de confirmare a contului.